RedHat系统的桌面切换和用户管理技巧 PDF转换可能丢失图 片或格式,建议阅读原文

https://www.100test.com/kao\_ti2020/143/2021\_2022\_RedHat\_E7\_ B3 BB E7 c103 143996.htm Red Hat Linux (以下简称Red Hat )是Linux的桌面系统,在Red Hat中使用得最多的就是KDE 和GNOME两个桌面环境,在默认情况下安装的是GNOME。 如果你在安装系统时没有装KDE软件包的话,那么我们就来 看看如何在安装完系统后安装它。 桌面切换 安装完Red Hat 并启动计算机,此时将进入GNOME桌面环境。登录后,点 击"开始""系统设置""软件包",随后在"软件包 管理"窗口中我们就可以看到有 KDE项。如果是安装了KDE 项那么显示为"58/58",如果没安装过,那么选项为"0/58 "。点击这个数字在出现的选择窗口中选中所有选项然后点 击"应用",系统就会告诉你放入Red Hat安装盘,随后开始 安装。当安装完成后,在以后每次进入系统时,点击下方的 " 会话 " 在出现的窗口中可以看到多个图形环境 , 这些图形 环境是可以选择的。这里选择KDE然后点"确定",即可进 入KDE图形环境。如果想返回GNOME图形环境,可以在注 销后点击"会话",选择"GNOME",点击"确定"即可 。 用户管理 无论你登录哪一个图形环境 , 都必须有一个用户 账号,而这个用户账号在登录这些桌面环境时都是相同的。 下面我们来看看如何在安装完Red Hat后建立用户账号和修 改root密码。 点击 " 开始 " " 系统设置 " " 用户和组群 "。随后会出现"用户和组群"的管理窗口。然后点击添加 用户按钮, 在随后的"创建新用户"窗口中, 输入用户名, 账号用户的全称以及口令。这样就完成了。当然别忘了将它

添加到相应的组中。 如果要改变root的密码,点击"开始"

"系统设置""根口令"。在出现的设置窗口中输入一个新口令,并点击"确定"即可。100Test下载频道开通,各 类考试题目直接下载。详细请访问 www.100test.com